# NEXT

# HVORDAN LASTE NED NEXT-APPEN

 NEXT er et treningsprogram som er spesifikt designet for deg med prostatakreft og som mottar antihormonbehandling.

## ASTELLAS NEXT-APPEN GIR DEG OVERSIKT OVER TRENINGEN DIN

### KONDISJONSTRENING

Målet er å gjennomføre 30 minutters intensiv kondisjonstrening minst 2 ganger i uken. Den grønne sirkelen betyr at målet for forrige uke ble oppnådd.

### FYSISK AKTIVITET

Målet er å være fysisk aktiv i minst 150 minutter per uke. Registrer hver gang du har vært fysisk aktiv og hold oversikten. Den røde trekanten betyr at målet for forrige uke ikke ble oppnådd.

 Rådfør deg alltid med legen din før du begynner på et treningsprogram

| Kondisjonstrening    | Styrketrening |
|----------------------|---------------|
| Fysisk aktivitet     | Helsemål      |
| Le                   | s mer         |
| TRENINGSANBEFALINGER |               |
| STANDARDPROGRAM      |               |
| MODIFISERT PROGRAM   |               |
| ØVELSER              | 3             |

### STYRKETRENING

Målet er å gjennomføre styrketrening med apparater to ganger i uken. Appen inneholder et program med 7 apparater for styrke og 4 for oppvarming/ kondisjonstrening.

## HELSEMÅLINGER

Registrer vekt, hoftemålinger, midjemålinger, livskvalitet og energinivå og spor disse over tid.

Treningsprogrammet NEXT omfatter daglig fysisk aktivitet, to økter med kondisjonstrening og to økter med styrketrening hver uke. Du får også informasjon om antihormonbehandling og trening. For å få tilgang til videoklipp og materiale kan du besøke: <u>http://next-move.me/no</u>

# LAST NED NEXT PASIENT-APPEN

#### LAST NED APPEN MED QR-KODEN

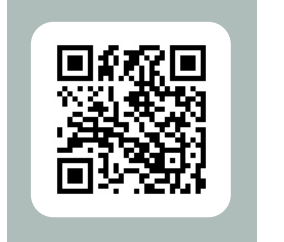

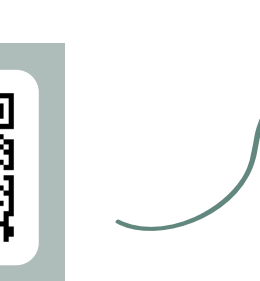

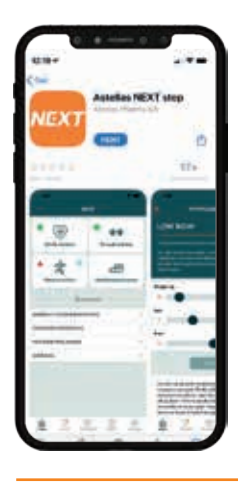

**1.** Skann QRkoden. **2.** Trykk på nedlastingsknappen for å laste ned appen.

#### LAST NED APPEN FRA APP STORE / GOOGLE PLAY STORE

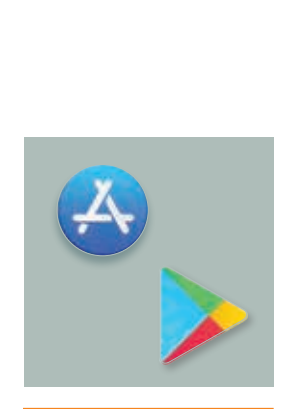

**1.** Trykk på ikonet

Google Play Store

på mobiltelefonen

eller nettbrettet.

for App Store /

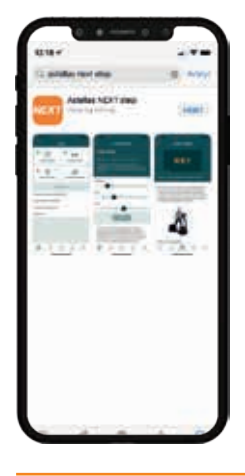

**2.** Søk etter «Astellas Next Step» ved å skrive det i søkefeltet.

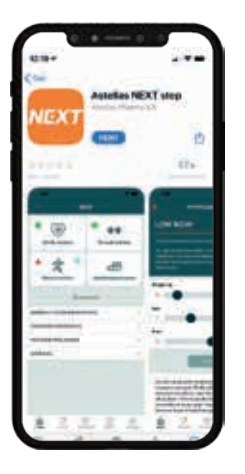

**3.** Trykk på nedlastingsknappen for å laste ned appen.

# OPPRETTE EN KONTO

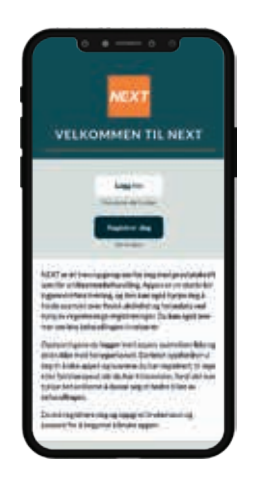

**1.** Velg «Registrer deg» for å opprette en konto.

**2.** Godta personvernerklæringen ved å krysse av i avmerkingsboksen.

AMTYKKE

**3.** Oppgi navn, epost, språk og velg et passord. Skriv tilgangskoden i feltet.

| •••••                                                                                                    |                                                                                                    |                                                                                                    |
|----------------------------------------------------------------------------------------------------|----------------------------------------------------------------------------------------------------|----------------------------------------------------------------------------------------------------|
|                                                                                                    |                                                                                                    | INTRODUKSION<br>FERDIGI                                                                                                    |
| In the processing of the PLA is a low of the processing of the PLA is a second second | Here I A gene transport, advance. A many advanced advance. A many advanced advanced advance | Notes to and the top of the second second se |
|                                                                                                    |                                                                                                    |                                                                                                    |

Tilgangskode: 639 866

**4.** Velg hvilket treningsprogram du vil følge. Nå er du klar til å begynne å bruke NEXT-appen!

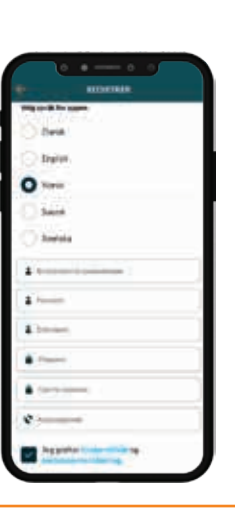

## HVOR KAN JEG FÅ HJELP?

Kontakt <u>next-support@scimedone.com</u> hvis du har spørsmål om tilgangskoder eller problemer med komme i gang med NEXT appen.

#### Astellas Pharma a/s

Arne Jacobsens Allé 15 DK-2300 Copenhagen S +45 43 43 03 55 kontakt.dk@astellas.com www.astellas.dk

#### **Astellas Pharma**

Hagaløkkvelen 26 NO-1383 Asker +47 66 76 46 00 kontakt.no@astellas.com www.astellas.no

#### Astellas Pharma AB

Box 21046 SE-200 21 Malmö +46 40 650 15 00 info.se@astellas.com www.astellas.se

#### **Astellas Pharma**

Hatsinanpuisto 8 FI-02600 Espoo +358 9 8560 6000 info.fi@astellas.com/fi

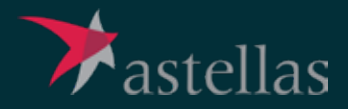